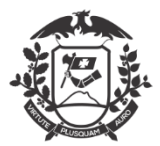

# MANUAL

Conforme Decreto nº 554/2020

## Inclusão de JUSTIFICATIVA COLETIVA:

Primeiramente deixar claro que a justificativa coletiva só deve ser inserida nos casos em que todo o setor ou todo o órgão será abonado pelo mesmo motivo.

Na tela inicial, o servidor já visualizará o novo layout. Novos Botões "Incluir justificativa", "Assinar folha de frequência", "Minhas horas diárias" e "Minhas justificativas".

| WEBPONTO - SISTEMA BIOMÉTRICO DE CONTROLE DE FREQUÊNCIA<br>SECRETARIA DE ESTADO DE PLANEJAMENTO E GESTÃO<br>Usuário logado: MARIANNE |                                             |  |  |  |  |  |
|----------------------------------------------------------------------------------------------------|---------------------------------------------|--|--|--|--|--|
| î Principal                                                                                                    | Minhas horas diárias                        |  |  |  |  |  |
|                                                                                                    |                                             |  |  |  |  |  |
| Incluir Justificativa                                                                                                    | Justificativas Utilizadas.                  |  |  |  |  |  |
| Assinar Folha de Frequência                                                                                                    |                                             |  |  |  |  |  |
| Minhas Horas Diárias                                                                                                    |                                             |  |  |  |  |  |
| Minhas Justificativas                                                                                                    | 047 - ATIVIDADE DE TELETRABALHO:<br>100,00% |  |  |  |  |  |

Iniciando a inclusão da justificativa coletiva:

-Clique no botão **Minhas Justificativas** na tela principal, será exibida nova janela, onde o administrador do órgão iniciará o procedimento de justificativa.

Na parte inferior da janela terá o botão para dar início a justificativa coletiva, mas antes de clicar para a próxima janela, verifique os passos a seguir para fazer a justificativa de maneira correta.

| Incluir | Voltar | Lançar justificativa Coletiva |
|---------|--------|-------------------------------|

Há 2 formas de iniciar, tudo depende de quantos setores (1, mais de 1 ou todos) irão receber o abono.

Tudo começará através do filtro que fizer no campo setor na tela de Minhas Justificativas

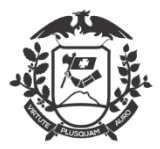

## - Abonar 1 (um) setor somente:

S S

| ançamento de | Atestados | Médico e | e outros | comprovantes | de | justificativas | de faltas. |  |
|--------------|-----------|----------|----------|--------------|----|----------------|------------|--|
|--------------|-----------|----------|----------|--------------|----|----------------|------------|--|

| letor:    | COORDENA | DORIA DE M |        | NTO DE PESSOAI | /SPAM/SAGP -         |          |         |
|-----------|----------|------------|--------|----------------|----------------------|----------|---------|
| Servidor: |          |            |        |                | •                    |          |         |
| Ano:      | 2020     |            |        |                | •                    |          |         |
| /lês:     | Setembro |            |        |                | •                    |          | Filtrar |
|           | Acões    | Nome       |        |                | Тіро                 |          | Início  |
|           |          |            |        |                |                      |          |         |
|           |          |            |        |                |                      |          |         |
|           |          |            |        |                |                      |          |         |
|           |          |            |        |                |                      |          |         |
|           |          |            |        |                |                      |          |         |
|           |          |            |        |                |                      |          |         |
|           | Incluir  | -          | Voltar | Lai            | nçar justificativa ( | Coletiva |         |

Na janela das Minhas Justificativas, selecione o setor desejado e clique no botão LANÇAR JUSTIFICATIVA COLETIVA.

A próxima janela a se abrir será a de preenchimento dos dados (bem idêntica à de justificativa individual).

| Manutenção          | o de Justificativa de Faltas, Atestados e outros                                                                                                    |                                                        |
|---------------------|----------------------------------------------------------------------------------------------------|--------------------------------------------------------|
| Setor:              | COORDENADORIA DE MONITORAMENTO DE PESSOAL/SPAM/SAGP                                                                                                    |                                                        |
|                     |                                                                                                    |                                                        |
| Motivo:             | 02 - REUNIÃO EXTERNA OU VISITA TÉCNICA                                                                                                    |                                                        |
| Periodo:            |                                                                                                    |                                                        |
| Início:             | T                                                                                                    |                                                        |
| Fim:                | T                                                                                                    |                                                        |
| Matrícula.<br>Resp: |                                                                                                    |                                                        |
| Servidor<br>Resp:   |                                                                                                    |                                                        |
| Instituição:        |                                                                                                    |                                                        |
| Categoria:          | SERVIDOR                                                                                                    |                                                        |
| UF:                 | MT 🖂                                                                                                    |                                                        |
| Cidade:             | ✓                                                                                                    | ]                                                      |
| Obs:                |                                                                                                    |                                                        |
| Atenção             | O documento enviado através do WebPonto, deverá ser compatível com o original e, dev<br>formato de arquivo digitalizado (JPG, PNG, JPEG,PDF), orientação do papel em retrato, d<br>(sem cortes, rasuras ou emendas), com todas as informações legíveis e com tamanho má | erá ser enviado en<br>e boa qualidade<br>iximo de 2MB. |
|                     |                                                                                                    | Selecione a imagem                                     |
| Arquivo:            |                                                                                                    |                                                        |
|                     |                                                                                                    |                                                        |
|                     | Character Country                                                                                                    |                                                        |
|                     | Salvar Cancelar                                                                                                    |                                                        |

Note que o dado de Setor já está selecionado, conforme filtro anterior.

Preencha todos os campos, inclusive com o arquivo comprobatório necessário.

Clique no botão Salvar e demais alertas até a mensagem de confirmação.

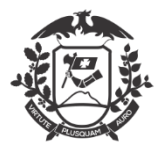

### Governo do Estado de Mato Grosso SEPLAG - Secretaria de Estado de Planejamento e Gestão Coordenadoria de Monitoramento de Pessoal - Abonar mais de 1 (um) setor ou todos, ou seja, o órgão inteiro:

Lançamento de Atestados Médico e outros comprovantes de justificativas de faltas.

| Setor:    |          |      |        |    | •                    |                     |         |
|-----------|----------|------|--------|----|----------------------|---------------------|---------|
| Servidor: |          |      |        |    | •                    |                     |         |
| Ano:      | 2020     |      |        |    | •                    |                     |         |
| Mês:      | Setembro |      |        |    | •                    |                     | Filtrar |
|           | Acões    | Nome |        |    | Тіро                 |                     | Início  |
|           |          |      |        |    |                      |                     |         |
|           |          |      |        |    | Sen                  | n dados para exibir |         |
|           |          |      |        |    |                      |                     |         |
|           |          |      |        |    |                      |                     |         |
|           |          |      |        |    |                      |                     |         |
|           |          |      |        |    |                      |                     |         |
|           | Incluir  |      | Voltar | La | nçar justificativa C | oletiva             |         |

Na janela das Minhas Justificativas, selecione em Setor, a informação em branco, existente no final da lista de setores.

A próxima janela a se abrir será a de preenchimento dos dados (bem idêntica à de justificativa individual).

| 4anutençã           | o de Justificativa de Faltas, Atestados e outros                                                                                                    | x          |
|---------------------|----------------------------------------------------------------------------------------------------|------------|
| Setor:              | TODOS                                                                                                    |            |
|                     | Selecionar setores específicos. Na ausência destes, será lançado para todos os setores                                                                                                    |            |
| Motivo:             | 02 - REUNIÃO EXTERNA OU VISITA TÉCNICA                                                                                                    |            |
| Periodo:            | V                                                                                                    | ***        |
| Início:             | ▼                                                                                                    | 140 Me 140 |
| Fim:                | <b>•</b>                                                                                                    |            |
| Matrícula.<br>Resp: |                                                                                                    |            |
| Servidor<br>Resp:   |                                                                                                    |            |
| Instituição:        |                                                                                                    |            |
| Categoria:          | SERVIDOR                                                                                                    |            |
| UF:                 | MT 🗵                                                                                                    |            |
| Cidade:             | ×                                                                                                    | ***        |
| Obs:                |                                                                                                    |            |
| Atenção             | O documento enviado através do WebPonto, deverá ser compatível com o original e, deverá ser enviado em<br>formato de arquivo digitalizado (JPG, PNG, JPEG,PDF), orientação do papel em retrato, de boa qualidade<br>(sem cortes, rasuras ou emendas), com todas as informações legíveis e com tamanho máximo de 2MB. |            |
|                     | Selecione a imagem                                                                                                    |            |
| Arquivo:            |                                                                                                    |            |
|                     |                                                                                                    |            |
|                     | Salvar Cancelar                                                                                                    |            |
|                     | Control Controller                                                                                                    |            |

Note em destaque amarelo, que o dado de Setor, está selecionado com TODOS (o destaque em azul está desmarcado), ou seja, se você deseja fazer o abono para o órgão inteiro, basta preencher os campos de Motivo em diante, inclusive com o arquivo comprobatório necessário.

Clique no botão Salvar e demais alertas até a mensagem de confirmação.

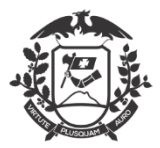

#### Governo do Estado de Mato Grosso

SEPLAG - Secretaria de Estado de Planejamento e Gestão

Coordenadoria de Monitoramento de Pessoal

Mas se a intenção é abonar alguns setores, note que há uma caixa (destaque em azul), marque ela e abrirá uma nova janela sobreposta.

| Manutenç | Manutenção de Justificativa de Faltas, Atestados e outros                                |  |  |  |  |  |
|----------|------------------------------------------------------------------------------------------|--|--|--|--|--|
| Setor:   | TODOS                                                                                    |  |  |  |  |  |
|          | 🗹 Selecionar setores específicos. Na ausência destes, será lançado para todos os setores |  |  |  |  |  |

Na janela que abriu, selecione todos os setores que deseja abonar, e depois clique no botão OK.

| F | Escolha os setores para a gestão do usuário                       |  |  |  |  |  |  |
|---|-------------------------------------------------------------------|--|--|--|--|--|--|
| - | scona os secores para a gestão do usuano                          |  |  |  |  |  |  |
|   | COORDENADORIA DE INFRAESTRUTURA/SUTIS/SAAS                        |  |  |  |  |  |  |
|   | COORDENADORIA DE LICITAÇÕES GOVERNAMENTAIS/SLRP/SAAG              |  |  |  |  |  |  |
|   | COORDENADORIA DE MONITORAMENTO DE PESSOAL/SPAM/SAGP               |  |  |  |  |  |  |
|   | COORDENADORIA DE MONITORAMENTO/SUFMA/SAPGPP                       |  |  |  |  |  |  |
|   | COORDENADORIA DE OPERACIONALIZAÇÃO DE FOLHA DE PAGAMENTO/SGFP/SAG |  |  |  |  |  |  |
|   | COORDENADORIA DE ORÇAMENTO E CONVÊNIOS/SUFI/SAAS                  |  |  |  |  |  |  |
|   | COORDENADORIA DE ORDENAMENTO E PLANEJAMENTO TERRITORIAL/SISOT/SAP |  |  |  |  |  |  |
|   | COORDENADORIA DE PATRIMÔNIO E SERVIÇOS/SUADM/SAAS                 |  |  |  |  |  |  |
|   | COORDENADORIA DE PATRIMÔNIO IMOBILIÁRIO/SPP/SAPS                  |  |  |  |  |  |  |
|   | COORDENADORIA DE PATRIMÔNIO MOBILIÁRIO/SPP/SAPS                   |  |  |  |  |  |  |
|   | COORDENADORIA DE PERICIA MÉDICA/SDVSS/SAGP                        |  |  |  |  |  |  |
|   | COORDENADORIA DE PLANEJAMENTO DE AQUISIÇÕES/SSPA/SAAG             |  |  |  |  |  |  |
|   | COORDENADORIA DE PREÇOS DE BENS E SERVIÇOS/SSPA/SAAG              |  |  |  |  |  |  |
|   |                                                                   |  |  |  |  |  |  |
|   |                                                                   |  |  |  |  |  |  |
|   | Ok Cancelar                                                       |  |  |  |  |  |  |

Na janela da Justificativa, faça o preenchimento dos campos de Motivo em diante, inclusive com o arquivo comprobatório necessário.

Clique no botão Salvar e demais alertas até a mensagem de confirmação.

-Após as confirmações de inserção da justificativa no Sistema WEBPonto, essa ficará com status "em análise".

| Ações | JUSTIFICATIVA COLETIVA | 13 - TELETRABALHO | 14/09/2020 | 14/09/2020 | SERVIDOR | EM ANÁLISE |
|-------|------------------------|-------------------|------------|------------|----------|------------|
|-------|------------------------|-------------------|------------|------------|----------|------------|

## CÓDIGOS

-Relação de Códigos possíveis para Justificativa Coletiva, abaixo:

02 - Reunião externa ou Visita técnica;
03 - Greve ou reunião sindical / associação;
07 - Convocação para trabalho extraordinário;
09 - Participação em programa de treinamento regularmente instituído em conferências, congressos, cursos, treinamentos e eventos similares;
12 - Atividade externa;
13 - Teletrabalho;
20 - Deslocamento para a nova sede em outra localidade da atual lotação;
38 - Desligado;
42 - Servidor Não Cadastrado;
43 - Dispensa Coletiva;
45 - Frequência Manual.

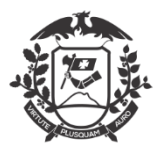

## VALIDAÇÃO

-Assim como uma justificativa individual, a coletiva também precisará ser validada, e esta ficará a cargo de cada Gestor (Chefia Imediata Validar) fazer de sua unidade.

-São acessadas da mesma forma que a individual, acesse através do botão **Minhas Justificativas** na tela principal,

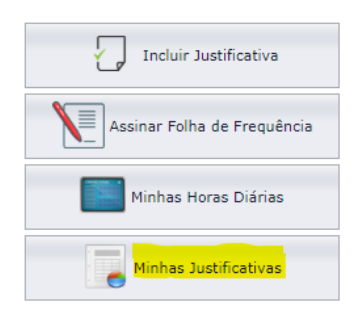

-Na janela que abrir, terá com grid com as justificativas realizadas, independente do Status;

| Setor:    | COORDENAD | OORIA DE MONITORAMENTO DE PESSOAL | /SPAM/SAGP 🔻                        |                                     |            |            |               |            |
|-----------|-----------|-----------------------------------|-------------------------------------|-------------------------------------|------------|------------|---------------|------------|
| Servidor: |           |                                   | -                                   |                                     |            |            |               |            |
| Ano:      | 2020      |                                   | -                                   |                                     |            |            |               |            |
| Mês:      | Setembro  |                                   | •                                   |                                     | Filtrar    |            |               |            |
|           | Acões     | Nome                              | Тіро                                |                                     | Início     | Fim        | Tipo Atestado | Status     |
|           |           |                                   |                                     |                                     |            |            |               |            |
|           | Ações     | Common course Lanet and Lanet     | 22 - LICENÇA PAR<br>PRÓPRIA SAÚDE - | A TRATAMENTO DA<br>SERVIDOR EFETIVO | 21/08/2020 | 19/09/2020 | SERVIDOR      | VALIDADO   |
|           | Ações     | VILLENA DE GEL HONES              | 13 - TELETRABALI                    | ю                                   | 01/09/2020 | 02/09/2020 | SERVIDOR      | VALIDADO   |
|           | Ações     | 1                                 | 13 - TELETRABALI                    | но                                  | 03/09/2020 | 04/09/2020 | SERVIDOR      | VALIDADO   |
|           | Ações     | E Contractor Accession            | 13 - TELETRABALI                    | но                                  | 01/09/2020 | 04/09/2020 | SERVIDOR      | VALIDADO   |
|           | Ações     | JUSTIFICATIVA COLETIVA            | 13 - TELETRABAL                     | HO                                  | 14/09/2020 | 14/09/2020 | SERVIDOR      | EM ANÁLISE |

-A justificativa realizada ficará junto com todas as outras individuais, mas na guia nome será identificada como "JUSTIFICATIVA COLETIVA"

-A justificativa com Status "EM ANÁLISE" precisa ser validada em até 02 (dois) dias;

-Para validar clique em "AÇÕES" na primeira coluna e será exibida nova janela;

-A chefia imediata tem as opções de visualizar o documento apresentado, validar e recusar a justificativa apresentada;

| Manutenção   | de Atestados            |                |            |         |
|--------------|-------------------------|----------------|------------|---------|
| Arquivo:     | Visualizar              | Excluir        | Validar    | Recusar |
| Status:      | EM ANÁLISE              |                |            |         |
| Nome:        | JOMAIR ROBSON SILV      | Α              | Codigo:    | 99995   |
| Instituição: | COORD MONITORAME<br>SGP | NTO DE PESSOAL | Município: | CUIABÁ  |
| Observação   | ABONO TESTE JUST C      | DLETIVA        |            |         |
|              |                         |                |            | Fechar  |

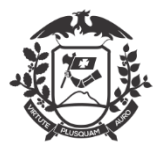

-A chefia só deve recusar caso não concorde com aquela justificativa para o setor, mas antes entre em contato com a Gestão de Pessoas para se informar direito.

| Arquivo:     | Visi     | Recusar A | testado Recusar                                                               |  |
|--------------|----------|-----------|-------------------------------------------------------------------------------|--|
| Status:      | EM ANÁLI | Pr<br>doc | ezado gestor, recusa a justificativa e<br>umentos apresentados pelo servidor? |  |
| Nome:        | Salim    | Motivo:   |                                                                               |  |
| Instituição: | Clínica  |           | Dados incompletos JÁ<br>Dados incorretos                                      |  |
| Observação   |          |           | Ilegíve                                                                       |  |
|              |          |           | Prazo ultrapassado Fechar                                                     |  |
|              |          | ACACTAMEN | Rasurado                                                                      |  |

- O mais acertado é que ocorra a Validação:

| Manutenção   | de Atestados |                |                                   |         |     |
|--------------|--------------|----------------|-----------------------------------|---------|-----|
| Arquivo:     | Visual       | Aprovar Ates   | ×                                 | Recusar |     |
| Status:      | EM ANÁLISE   | Preza<br>docur | va e<br>dor?                      |         |     |
| Nome:        | Salim        | Periodo:       | Justificativa de período integral | ~       | 4   |
|              |              | Categoria:     | SERVIDOR                          | $\sim$  |     |
| Instituição: | Clínica      | 0              | K Cancelar                        |         | ABÁ |
| Observação   |              |                | cancelar                          |         |     |

- Aguarde a mensagem de confirmação;

-Somente após a validação da chefia imediata, a justificativa será migrada para a folha de frequência do servidor.